# IP Bridge 3G-IN6-R6

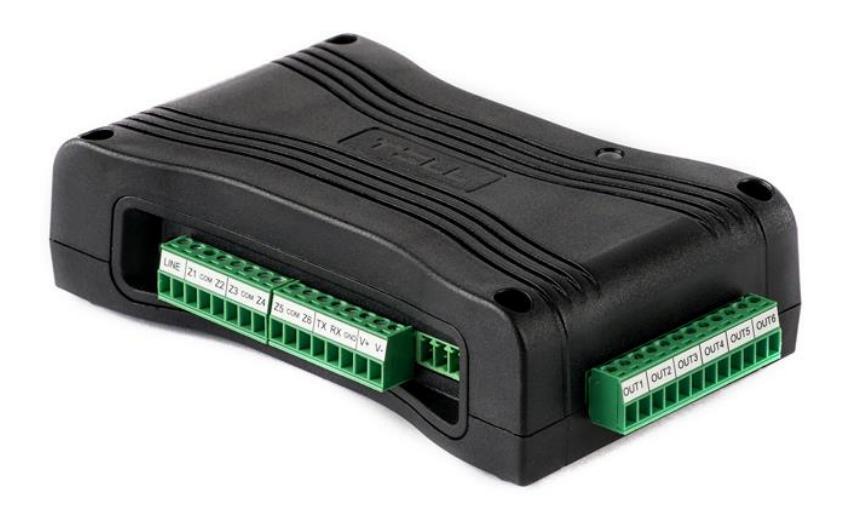

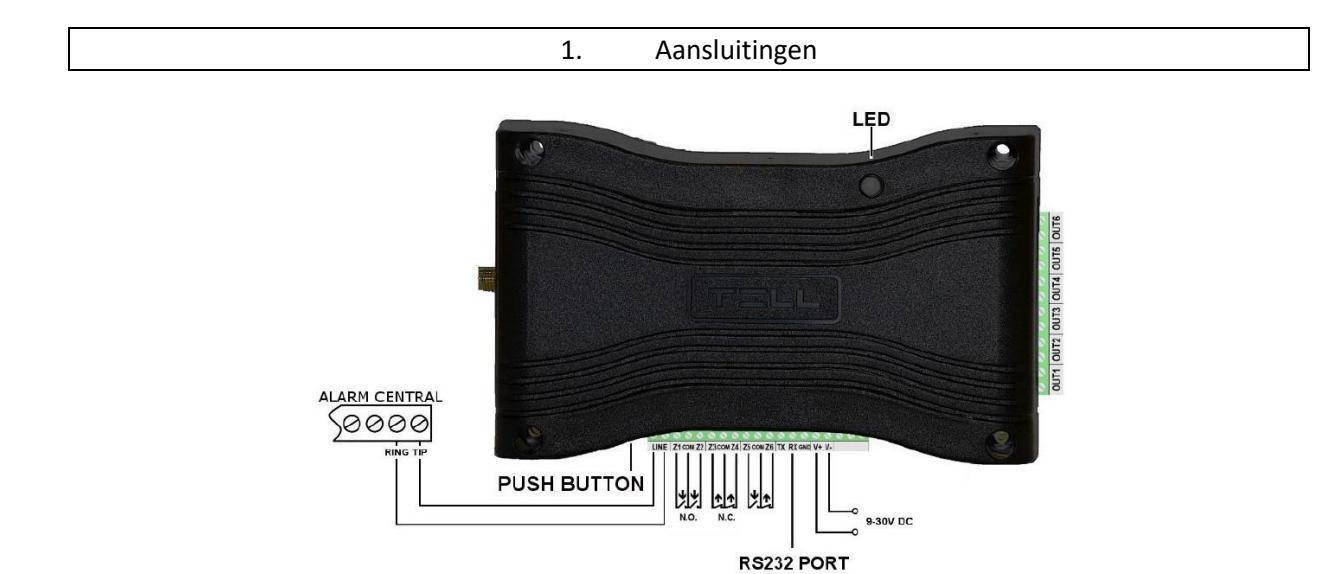

# Aan de lange kant:

Drukknop = om terug te keren naar de standaard instellingen (druk deze knop in voor 15sec) LINE = PTSN aansluiting (bv van de PSTN uitgang op de inbraakcentrale) Z1-Z6 = ingangen 1-6 (NO of NG, zie webpagina voor programmatie) TX/Rx/GND = seriële RS232 connectie met 3de partijen. V+/V- = aansluitingsspanning (12-24Vdc, max 400mA @ 12Vdc)

Aan de korte kant:

OUT 1-6 = programmeerbare relaisuitgangen (max 1A-12Vdc)

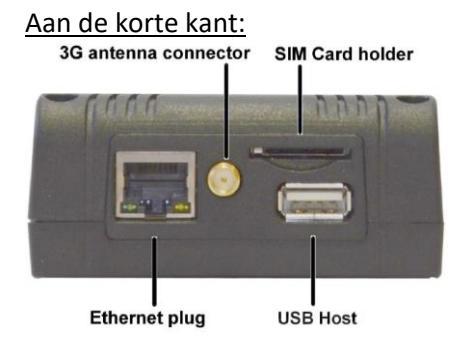

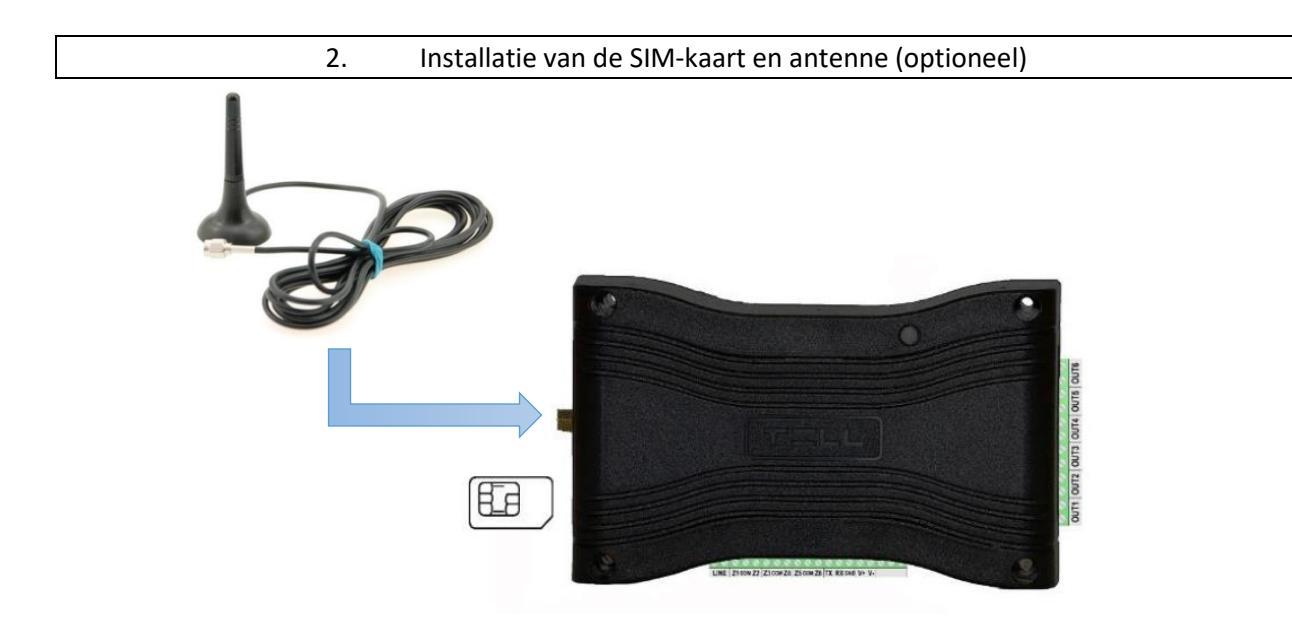

#### 3. Verbinding maken met de webbrowser

Sluit de RJ45 netwerkconnector aan op de module. De module staat stadaard in DHCP en zal een IPadres krijgen van de router.

Om het IP-adres te achterhalen zijn er 3 mogelijkheden:

- Gebruik de "IP bridge virtual client software"
- Open de webbrowser van de router en achterhaal zo het IP-adres van de module.
- Mbv een USB-stick

# Gebruik de "IP bridge virtual client software"

U kunt mbv de "IP bridge virtual client" software het toestel terugvinden in het netwerk. Neem uit het keuzemenu de correcte netwerkkaart (bekabeld of wifi) en druk op de "search"-knop om de zoekopdracht de starten.

Alle gedetecteerde toestellen zullen in de lijst komen te staan met hun verkregen IP-adres en respectievelijk MAC adres.

| Virtual Serial For IP Bridge                                               | ×                            |
|----------------------------------------------------------------------------|------------------------------|
|                                                                            |                              |
| IP BRIDGE DETECTOR                                                         | VIRTUAL SERIAL PORT SETTINGS |
| Discovered network adapters Intel(R) Ethem                                 | et Connection (4) I219-      |
| Detected IP Bridge devices<br>IP: 192.168.1.110, MAC: 70:B3:D5:27:61:29, T | TEX: 276-129                 |
| Selected Device IP address Username Password                               | HTTPS     Check connection   |

De software kunt u terugvinden op onze website. (ondersteuning – software – inbraak) Eenmaal u het IP adres weet, kunt u verder gaan met hoofdstuk 4.

# Gebruik de "IP bridge virtual client software"

Neem een USB-stick (geformatteerd op NTFS of FAT32) en steek die in de module. De groene LED zal na 5 seconden rood worden.

Nu kunt u de USB-stick verwijderen en op een PC raadplegen. In de map "export" zal de module een .cfg file aangemaakt hebben. Deze file kunt u openen (bv met kladblok) en zal u volgende details zien:

```
PLUGGED=1
TYPE=dhcp
MAC=70:B3:D5:27:61:29
IP=192.168.0.100
GATEWAY=192.168.0.1
NETWORK=192.168.0.0
SUBNETMASK=255.255.255.0
DNS1=192.168.0.1
ADDED DNS=8.8.8.8
```

Nu kennen we alle details van de module om de module mbv de webbrowser te benaderen.

# **Optioneel:**

Wilt u eigen netwerkinstellingen in de module laden, dan dient u een map aan te maken op de USBstick onder import en het MAC adres (bv: G://import/70B3D5276129). In deze map maakt u een bestand aan **ipbridge.dnr** met bv volgende instellingen:

```
ADDRESS="192.168.1.198"
NETMASK="255.255.255.0"
NETWORK="192.168.1.0"
GATEWAY="192.168.1.1"
DNS1="8.8.8.8"
DNS2="8.8.4.4"
```

Om de functie DHCP te herstellen, kunt u volgende regel plaatsen:

ADDRESS="DHCP"

4. Programmatie van de module

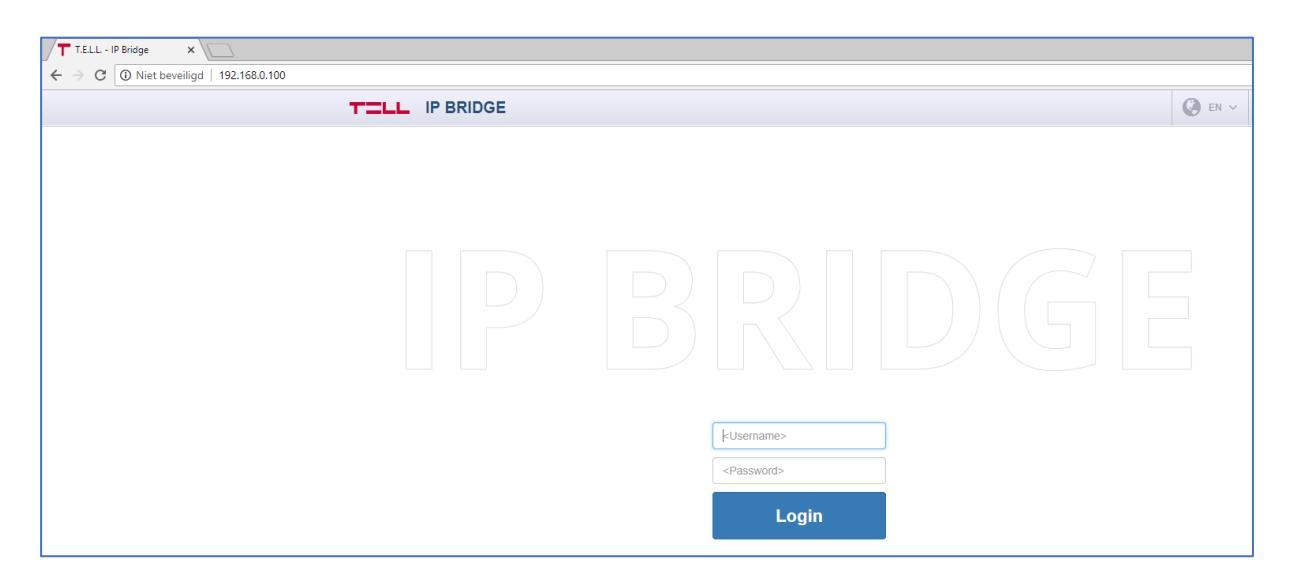

Log in met de standaard installateurscode.

<u>Standaard installateur:</u> Username: admin Password: admin

<u>Standaard gebruiker:</u> Username: user Password: user

Het is niet mogelijk om met de standaard wachtwoorden zaken te programmeren. U dient eerst de standaard wachtwoorden en taal te wijzigen.

|                            | E SW:v1.46.6               |                            |                                                                                                    | 🚱 EN 🗸 😫                                   | LOGOUT                                       |
|----------------------------|----------------------------|----------------------------|----------------------------------------------------------------------------------------------------|--------------------------------------------|----------------------------------------------|
| <ul> <li></li></ul>        | LAN IP 19<br>              | 12.168.0.100 ○<br>IP - 월   | ID         Tex ID 276-129           Supply voltage 11.45 V         Im           MAC 70:B3:D5:27:61:29 | Tail Mobilene<br>>< External<br>⊞ Timelock | et signal 0 % [-]<br>address -<br>< 00:59:58 |
|                            | For saving setti           | ngs cannot use default     | password. CANCEL                                                                                      | SAVE                                       | $\frown$                                     |
| STATUS                     |                            |                            |                                                                                                    |                                            | SETTINGS                                     |
| INPUT 1                    | INPUT 2                    | INPUT 3                    | INPUT 4                                                                                               | INPUT 5                                    | INPUT 6                                      |
|                            | V Idle                     | Idle                       | V Idle                                                                                                | Vidle                                      | 🕑 Idle                                       |
| OUTPUT 1                   | OUTPUT 2                   |                            | OUTPUT 4                                                                                              |                                            |                                              |
| Inactive                   | Inactive                   | Inactive                   | Inactive                                                                                              | Inactive                                   | Inactive                                     |
| Activate<br>Deactivate     | Activate<br>Deactivate     | Activate<br>Deactivate     | Activate<br>Deactivate                                                                                | Activate<br>Deactivate                     | Activate<br>Deactivate                       |
| Bypass 🗖                   | Bypass 🗖                   | Bypass 🗖                   | Bypass 🗖                                                                                              | Bypass 🗖                                   | Bypass 🗖                                     |
| SERVER 1<br>Not Configured | SERVER 2<br>Not Configured | SERVER 3<br>Not Configured | SERVER 4                                                                                              | Not Configured                             | SERVER 6                                     |
| EVENT LOG<br># Date CII    | D <u>B1 B2 B3 B4</u>       | <u>₽5 ₽6 ~1 ~2 ~3 ~4</u> 🛱 | n 🛱 🛱 🗗 @ 🕹 🖵 -                                                                                       | ← 🛛 1 💭 2 💭 3 💭 4 Cam. Name                | More events                                  |
| 1 6/19/2018, 8:57:41 AM 20 | 00130200000                |                            |                                                                                                    | Batte                                      | ry fault                                     |
| 2 6/19/2018, 8:56:49 AM 20 | 00335800000                |                            |                                                                                                    | Intran                                     | et connection restore                        |
|                            |                            |                            |                                                                                                    | miem                                       |                                              |
|                            |                            | CANCEL                     | SAVE                                                                                                  |                                            |                                              |

| IP BRIDGE SW:v1                                                                                          | 1.46.6 💽 EN 🗸 🏠 🖉 L                                                                                                    | .OGOUT   |
|----------------------------------------------------------------------------------------------------|----------------------------------------------------------------------------------------------------|----------|
| <ul> <li>Date 6/19/2018, 2:13:29 PM</li> <li>Line status OnHook</li> <li>IMEI 865789023510698</li> </ul> | Image: Weil LAN IP 192:168.0.100 ○         Image: Weil LAN IP 192:168.0.100 ○         Image: Weil LAN IP 192:168.0.100 ○ |          |
|                                                                                                    | For saving settings cannot use default password. CANCEL SAVE                                                                                                    |          |
| STATUS                                                                                                   | C                                                                                                    | SETTINGS |
| Events General <sup>2</sup> Serve s                                                                      | Remote modules Outputs Router control Cameras VOIP Mobil application Report                                                                                                    |          |
| Some settings are incorrect<br>Users / Password<br>Device language                                       |                                                                                                    |          |
| Device name:                                                                                             | IP Bridge PRO 3G                                                                                                    | ?        |
| Account ID:                                                                                              | 2000                                                                                                    | ?        |
| Tex ID:                                                                                                  | Group ID: 276 Device ID: 129                                                                                                    | ?        |
| Input event limit:                                                                                       | Maximum 10 event(s) / 1 hour(s)                                                                                                    | ?        |
| NTP server 1:                                                                                            | hu.pool.ntp.org                                                                                                    | ?        |
| NTP server 2:                                                                                            | hu.pool.ntp.org                                                                                                    | ?        |
| RADIUS server:                                                                                           | IP: - Port: 1812 Modify radius settings                                                                                                    | ?        |
| Users:                                                                                                   | Admin level: Username admin Password: Confirm password:                                                                                                    |          |
|                                                                                                    | User level: Username: user Password: Confirm password:                                                                                                    | ?        |
|                                                                                                    |                                                                                                    |          |
| vevice language:                                                                                         | Choose language -                                                                                                    | ?        |

Bv:

admin Password: admin1234 user Password: user1234

Wijzig ook de taal naar Engels.

Bevestig de veranderingen onderaan door op "save" te klikken.

# Houd deze wachtwoorden goed bij!!!

Deze gebruikers en wachtwoorden heeft u straks ook nodig om in te loggen met de mobile app.

#### <u>Event</u> instellingen (settings)

5.

| Events Gener Ser | vers Remote modules | Outputs Route   | er control C | ameras VOIP Mobil :                 | application Report |             |
|------------------|---------------------|-----------------|--------------|-------------------------------------|--------------------|-------------|
| Event name       | Event custom name   | (<br>INPUT TYPE | EOL          | INPUT PROPERTIE<br>SENSITIVITY (MS) | ES ?<br>BYPASS     | NOTIFY NEXT |
| Input 1 alarm    | <input 1=""/>       | NO 🔻            |              | 200                                 |                    |             |
| Input 1 restore  | <input 1=""/>       | NO 👻            |              | 200                                 |                    |             |
| Input 2 alarm    | <input 2=""/>       | NO 👻            |              | 200                                 |                    |             |
| Input 2 restore  | <input 2=""/>       | NO 👻            |              | 200                                 |                    |             |
| Input 3 alarm    | <input 3=""/>       | NO 🔻            |              | 200                                 |                    |             |
| Input 3 restore  | <input 3=""/>       | NO 🔻            |              | 200                                 |                    |             |
| Input 4 alarm    | <input 4=""/>       | NO 👻            |              | 200                                 |                    |             |
| Input 4 restore  | <input 4=""/>       | NO 👻            |              | 200                                 |                    |             |
| Input 5 alarm    | <input 5=""/>       | NO -            |              | 200                                 |                    |             |
| Input 5 restore  | <input 5=""/>       | NO -            |              | 200                                 |                    |             |

#### • programmatie van standaard gebeurtenissen

- Alarm input  $1 \rightarrow 6$
- Herstel input  $1 \rightarrow 6$
- Sabotage alarm
- Sabotage herstel
- Batterijfout
- Batterij herstel
- Fout internet connectie
- Herstel internet connectie
- Fout mobiel netwerk
- Herstel mobiel netwerk
- Fout intranet
- Herstel intranet
- Warme herstart router
- Koude herstart router
- o Automatische test
- Fout FTP backup
- Enkel 2G beschikbaar
- o Herstel 3G netwerk
- Wijzigen van instellingen
- Verwijderede SIM-kaart
- o Gewijzigde SIM-kaart
- Verkeerde PIN-code SIM-kaart

| Events General  | Servers Remote modules | Tts R | control | meras OIP                           | pplicatio Report |             |
|-----------------|------------------------|-------|---------|-------------------------------------|------------------|-------------|
| Event name      | Event custom name      | K     | EOL     | INPUT PROPERTIE<br>SENSITIVITY (MS) | BYPASS           | NOTIFY NEXT |
| Input 1 alarm   | <input 1=""/>          | NO 💌  |         | 200                                 |                  |             |
| Input 1 restore | <input 1=""/>          | NO 👻  |         | 200                                 |                  |             |
| Input 2 alarm   | <input 2=""/>          | NO 👻  |         | 200                                 |                  |             |
| Input 2 restore | <input 2=""/>          | NO 👻  |         | 200                                 |                  |             |
| Input 3 alarm   | <input 3=""/>          | NO 👻  |         | 200                                 |                  |             |
| Input 3 restore | <input 3=""/>          | NO 🔻  |         | 200                                 |                  |             |
| Input 4 alarm   | <input 4=""/>          | NO 👻  |         | 200                                 |                  |             |
| Input 4 restore | <input 4=""/>          | NO 👻  |         | 200                                 |                  |             |
| Input 5 alarm   | <input 5=""/>          | NO ¥  |         | 200                                 |                  |             |
| Input 5 restore | <input 5=""/>          | NO -  |         | 200                                 |                  |             |

# Per gebeurtenis kunt u volgende zaken programmeren:

- Input properties (Instellingen ingang)
  - NO of NG
  - Gevoeligheid: hoe lang moet het alarm aanwezig zijn.
- o Event code
  - C-ID code: welke C-ID-code moet de module doorsturen (zie lijst met C-ID codes achteraan deze handleiding)
  - Partition: vul de partitie in van het alarm (zie meldkamer, 2 cijfers)
  - Zone: vul de zone in van het alarm (zie meldkamer, 3 cijfers)
- Monitorig station:
  - Enable: activeer de doormelding
  - Server group: selecteer de meldkamergroep (zie "servers")
- <u>E-mail</u>: vul het e-mail adres, onderwerp en tekst in.
  - U kunt meerdere e-mail adressen invullen en een , gebruiken tussen verschillende adressen. Bv:
    - jan@hotmail.com,louis@gmail.com,geert@telenet.be
- <u>Camera settings:</u>
  - Enable: activeer de cameradoormelding
  - Camera: selecteer van welke camera u beelden wilt ontvangen.
    - ➔ Zie hoofdstuk 11 voor meer instellingen.
- <u>VoIP settings</u>
  - V1-V4: verschillende telefoonnummers (zie VoIP settings)
  - Acknowledgement: met of zonder bevestiging
- <u>Sms settings</u>
  - SMS 1-4: doorsturen naar nummer 1-4 (zie VoIP settings)
  - SMS tekst: vul de tekst in die moet verzonden worden.
- Mobile settings
  - Mobil 1-4: doorsturen naar mobile app 1-4
  - Push tekst: vul de tekst in voor de push melding

# 6. <u>General</u> instellingen (settings)

- Device name: naam van de module
- Account id: klantnummer (belangrijk voor doormelding naar meldkamer)
- <u>Tex ID</u>: belangrijk bij gebruik van een TELL ontvanger (niet van toepassing)
- Input event limit: maximaal aantal meldingen toelaten per uur/uren
- <u>Users:</u> instellingen voor de gebruikers "admin" en "user". (installateur en gebruiker)
- **Device language:** taal in de module (Engels of Hongaars)
- **Device time:** instellen van de tijdszone en tijdsserver
- The first day of the week: instellen van de eerste dag van de week
- <u>Allow https:</u> gebruik van https toestaan.
- Enable Upnp: Upnp activeren
- **Default network:** keuze uit:
  - Primair IP, geen backup
  - Primaire IP en backup mobiel netwerk
  - Primair mobiel netwerk, geen backup
  - Primair mobiel netwerk, IP als backup
- LAN IPv4: Keuze tussen DHCP en statische IP instellingen
- <u>Web server:</u> http en https poort (standaard 80 en 443)
- **<u>Ping servers:</u>** instellen van de servers om connectie met internet, intranet en mobiel netwerk te controleren. Kies uit de lijst een paar voor gedefinieerde servers.
- Logoff timeout: automatisch uitloggen na bepaalde tijd
- **Ban time:** instellen van het aantal inlogpogingen en de tijd dat de module geblokkeerd is wanneer het aantal inlogpogingen overschreden is.
- <u>**Battery:**</u> instellen van de spanning waarbij de meldingen van fout en herstel moeten verzonden worden (zie event lijst)
- <u>SIM pin:</u> vul de pincode in van de SIM-kaart indien deze niet is uitgeschakeld
- <u>APN:</u> vul de APN in van de provider van de SIM-kaart (SIM-kaart Lobeco = m2m.lobeco.be)
- Mobile network: vaste of automatische mobile provider
- **FTP/SFTP:** instellingen van de FTP server. U kunt een FTP server gebruiken voor het opslaan van camerabeelden
- **TMS server:** instellingen als u wilt gebruik maken van een TMS server
- <u>Update server:</u> instellingen van de update server
- **<u>Firmware update:</u>** instellingen voor het melden van een update.

| Device name:               | IP Bridge PRO 3G                                                                                                    | ? |  |  |  |  |  |  |
|----------------------------|----------------------------------------------------------------------------------------------------|---|--|--|--|--|--|--|
| Account ID:                | 2000                                                                                                    | ? |  |  |  |  |  |  |
| Tex ID:                    | Group ID: 276 Device ID: 31D                                                                                                    |   |  |  |  |  |  |  |
| Input event limit:         | Maximum 10 event(s) / 1 hour(s)                                                                                                    | ? |  |  |  |  |  |  |
| Users:                     | Admin level: Username: admin Password: Confirm password:                                                                                                    |   |  |  |  |  |  |  |
|                            | User level: Username: user Password: •••••• Confirm password: ••••••                                                                                                    | ? |  |  |  |  |  |  |
|                            | RADIUS server:      Server>     1812     Secret>     Test radius settings                                                                                                    |   |  |  |  |  |  |  |
|                            | Show admin and user password                                                                                                    |   |  |  |  |  |  |  |
| Device language:           | English -                                                                                                    | ? |  |  |  |  |  |  |
| Device time:               | Time zone: (UTC) Coordinated Universal Time -                                                                                                    |   |  |  |  |  |  |  |
|                            | Synchronization: NTP server   Advanced settings                                                                                                    | ? |  |  |  |  |  |  |
| The first day of the week: | Monday -                                                                                                    | ? |  |  |  |  |  |  |
| Allow redirect to HTTPS:   |                                                                                                    | ? |  |  |  |  |  |  |
| Enable Upnp:               |                                                                                                    | ? |  |  |  |  |  |  |
| Default network:           |                                                                                                    |   |  |  |  |  |  |  |
|                            | Enable camera snapshot send on mobile network to FTP, TMS and e-mail attachment.                                                                                                    | ſ |  |  |  |  |  |  |
| LAN IPv4:                  | Host configuration: Automatic (DHCP)                                                                                                    |   |  |  |  |  |  |  |
|                            | Network address: 192.168.1.102                                                                                                    |   |  |  |  |  |  |  |
|                            | Network mask: 255.255.255.0                                                                                                    |   |  |  |  |  |  |  |
|                            | Network: 192.168.1.0                                                                                                    |   |  |  |  |  |  |  |
|                            | Default gateway: 192.168.1.1                                                                                                    | ? |  |  |  |  |  |  |
|                            | DNS server 1: 192,168.1.1                                                                                                    |   |  |  |  |  |  |  |
|                            | DNS server 2: <192.168.1.1>                                                                                                    |   |  |  |  |  |  |  |
|                            | DNS server 3: <192.168.1.1>                                                                                                    |   |  |  |  |  |  |  |
|                            | Set configuration                                                                                                    |   |  |  |  |  |  |  |
| Web server:                | HTTP port: 80 HTTPS port: 443 Set ports                                                                                                    | ? |  |  |  |  |  |  |
| Ping servers:              | Internet Intranet Mobile internet                                                                                                    |   |  |  |  |  |  |  |
|                            | Server selector: None   None  None |   |  |  |  |  |  |  |
|                            | IP address 1: <pre></pre>                                                                                                    |   |  |  |  |  |  |  |
|                            | IP address 2: <pre></pre>                                                                                                    | ? |  |  |  |  |  |  |
|                            | Ping interval (sec):         60         60         60                                                                                                    |   |  |  |  |  |  |  |
|                            | Retry interval for failed ping (sec): 5 5 5                                                                                                    |   |  |  |  |  |  |  |
|                            | connection lost event (pcs):                                                                                                    |   |  |  |  |  |  |  |
|                            |                                                                                                    |   |  |  |  |  |  |  |

| Ban time:         | 60 minute(s) / 5 login(s)                                                                                                    | ? |
|-------------------|----------------------------------------------------------------------------------------------------|---|
| Battery:          | Alarm threshold 11.5 V Restore threshold 12.2 V                                                                                                    | ? |
| SIM PIN:          | <sim pin=""></sim>                                                                                                    | ? |
| APN:              | <apn> <apn username=""> <apn password=""></apn></apn></apn>                                                                                                    | ? |
| Mobile network:   | Network selection:       Manually         Connection type:                                                                                                    | ? |
| FTP/SFTP:         | FTP:// < <ftp server=""> <path>       Default         <ftp username=""> <ftp password=""></ftp></ftp></path></ftp>                                                                                                    | ? |
| TMS server:       | HTTP://   5550 Default                                                                                                    | ? |
| Update server:    | <https: 54.75.242.103.2035=""> Default  Test settings</https:>                                                                                                    | ? |
| Firmware update:  | E-mail addresses for firmware update related notifications:<br><e-mail addresses=""><br/>Check and notify updates. (manually download and install)  Hour: 0 Minute: 0 Available updates:  Release notes Update now</e-mail> | ? |
| Default settings: | Factory reset                                                                                                    | ? |

# 7. <u>Server</u> instellingen (settings)

Met deze instellingen programmeert u de doormelding naar een meldkamer:

- <u>Server name:</u> naam van de meldkamer (vrij te kiezen)
- Server IP: IP adres van de meldkamer (op te vragen bij de meldkamer)
- **Port:** poort van de meldkamer (op te vragen bij de meldkamer)
- <u>Network:</u> doormelding uitvoeren via
  - o LAN
  - LAN met backup mobiel internet
  - Mobiel internet
  - Mobiel internet met backup LAN
- **<u>Receiver</u>**: kies voor SIA-IP (TCP) als u wilt doorsturing in SIA-DC09 formaat (C-ID)
- Enable test: activeren van de polling
- Test interval: kies het tijdsinterval voor de polling

# → Zie events voor automatische test!

Eenmaal deze instellingen ingevoerd zijn, maakt u een servergroep aan waarin u de meldkamer(s) toevoegt die u wenst te gebruiken.

- Geef de servergroep een naar
- Klik op +ADD MORE
- Selecteer één van de 6 meldkamers uit de lijst
- Wanneer u meer meldkamers wilt toevoegen drukt u terug op +ADD MORE en herhaalt u de handeling

U kunt ervoor kiezen om een meldkamer als backup te gebruiken door de functie "primary server" te deactiveren.

| 2 | STATU      | S                   |                                                                                                    |         |                      |               |                |       |         |          |                   |             | 0       | SETTING |
|---|------------|---------------------|----------------------------------------------------------------------------------------------------|---------|----------------------|---------------|----------------|-------|---------|----------|-------------------|-------------|---------|---------|
|   | Events     | General             | Servers                                                                                                    | Remo    | ote modules          | Outputs       | Router control | Can   | neras   | VOIP     | Mobil application | Report      |         |         |
|   |            |                     |                                                                                                    |         |                      |               |                |       |         |          |                   |             |         | ?       |
| # | ŧ          | Server name         |                                                                                                    |         | Server IP            |               | Port           |       | Network |          | Receiver          | Enable test | Test in | terval  |
| 1 | 1:         | <server1></server1> |                                                                                                    |         | <ip address=""></ip> | >             | 3333           |       |         | •        | TEX/MVP (TCP) -   | ø           | 90      | sec     |
| 2 | 2:         | <server2></server2> |                                                                                                    |         | <ip address=""></ip> | >             | 3333           |       |         | •        | TEX/MVP (TCP) ▼   | Ø           | 90      | sec     |
| 4 | 3:         | <server3></server3> |                                                                                                    |         | <ip address=""></ip> | >             | 3333           |       |         | •        | TEX/MVP (TCP) -   | ø           | 90      | sec     |
| 4 | 4:         | <server4></server4> |                                                                                                    |         | <ip address=""></ip> | >             | 3333           |       |         | •        | TEX/MVP (TCP) -   | ø           | 90      | sec     |
| 4 | 5:         | <server5></server5> |                                                                                                    |         | <ip address=""></ip> | >             | 3333           |       |         | •        | TEX/MVP (TCP) -   | ø           | 90      | sec     |
| • | 6:         | <server6></server6> |                                                                                                    |         | <ip address=""></ip> | >             | 3333           |       |         | •        | TEX/MVP (TCP) -   | ø           | 90      | sec     |
|   | 1. Server  | group 2. S          | Servergroup                                                                                                    | 3. S    | ervergroup           | 4. Servergrou | p 5. Serverg   | jroup | 6. Ser  | rvergrou | p                 |             |         | ?       |
| 1 | 1. serverg | roup name:          | <servergrou< td=""><td>p name&gt;</td><td>&gt;</td><td></td><td></td><td></td><td></td><td></td><td></td><td></td><td></td><td></td></servergrou<> | p name> | >                    |               |                |       |         |          |                   |             |         |         |
|   | #          |                     | Server                                                                                                    |         |                      | Primary serv  | er             |       |         |          |                   |             |         |         |
|   |            |                     |                                                                                                    |         |                      |               | + ADD M        | IORE  |         |          |                   |             |         |         |
|   |            |                     |                                                                                                    |         |                      |               |                |       |         |          |                   |             |         |         |

# 8. <u>Remote modules</u> instellingen (settings)

Hiermee kunt u tot 6 **IP BRIDGE** modules in het netwerk toevoegen en handelingen uitvoeren. Het is by mogelijk om een uitgang te activeren op module 1 als er een ingang geactiveerd is op module 2.

Zie hoofdstuk 9 voor meer instellingen over de uitgangen.

| 0 | STATUS                                                  | S               |                     |                      |                       |           |                       |        | 📀 ѕетт | INGS |
|---|---------------------------------------------------------|-----------------|---------------------|----------------------|-----------------------|-----------|-----------------------|--------|--------|------|
|   | Events                                                  | General Servers | Remote modules Outp | outs Router contr    | ol Cameras            | VOIP      | Mobil application     | Report |        |      |
|   |                                                         |                 |                     |                      |                       |           |                       |        | (      | ?    |
| # | # N                                                     | lame            | Address             | HTTPS Port           | Username              |           | Password              | Test   |        |      |
|   | 1:                                                      | <name></name>   | <p></p>             | 443                  | <username></username> |           | <password></password> | Test   |        |      |
| 2 | 2:                                                      | <name></name>   | < P>                | 443                  | <username></username> |           | <password></password> | Test   |        |      |
|   | 3:                                                      | <name></name>   | < P>                | 443                  | <username></username> |           | <password></password> | Test   |        |      |
| 4 | 4:                                                      | <name></name>   |                     | 443                  | <username></username> |           | <password></password> | Test   |        |      |
|   | 5:                                                      | <name></name>   | <p></p>             | 443                  | <username></username> |           | <password></password> | Test   |        |      |
| • | 6:                                                      | <name></name>   | <p></p>             | 443                  | <username></username> |           | <password></password> | Test   |        |      |
| F | Remote s                                                | erial transfer  |                     |                      |                       |           |                       |        |        |      |
|   | Remote r                                                | module:         | Receive only -      |                      |                       |           |                       |        | (      | 2    |
| • | Connecti                                                | ion type:       | Continuous IP conne | ection - Timeout:    | 1 minute(s)           |           |                       |        | (      | 2    |
|   | Network:                                                |                 |                     |                      |                       |           |                       | 6      | 2      |      |
| I | Maximum data delay: 1000 ms. Recommended: 500 - 1000 ms |                 |                     |                      |                       |           |                       | đ      | 2      |      |
| - | Serial po                                               | ort settings:   | Baud rate: 9600 -   | Data bits: 8 ▾ Parit | y: None - Stop        | bits: 1 - |                       |        | 6      | 2    |

# 9. **Outputs** instellingen (settings)

In dit menu stelt u de naam van de uitgang in en geeft u aan of deze (relais)uitgang normaal open of normaal gesloten is.

Bij <u>control modules by internal event</u> is het mogelijk om een uitgang te laten schakelen bij een gebeurtenis op deze of een andere module in het netwerk. Kies hiervoor:

- een gebeurtenis (bv alarm ingang 1) uit de lijst
- de module (locaal of module in het netwerk)
- uitgang die u wilt activeren
- tijdsvertraging
- gebeurtenis (wijzigen status, activeren met tijd, continu activeren, deactiveren)
- tijd

| STAT   | rus                    |             |                |         |                |      |                                                                                          |           |                |          |       | 0     | SETTING  |
|--------|------------------------|-------------|----------------|---------|----------------|------|------------------------------------------------------------------------------------------|-----------|----------------|----------|-------|-------|----------|
| Event  | General                | Servers     | Remote modules | Outputs | Router control | Ca   | meras                                                                                    | VOIP      | Mobil applicat | ion Re   | eport |       |          |
|        |                        |             |                |         |                |      |                                                                                          |           |                |          |       |       | ?        |
| #      | Output name            |             |                |         | Default state  | #    | Outpu                                                                                    | t name    |                |          |       | Defau | lt state |
| 1:     | <output 1=""></output> |             |                |         | NO 🗸           | 4:   | <ou< th=""><th>tput 4&gt;</th><th></th><th></th><th></th><th>N</th><th>10 -</th></ou<>   | tput 4>   |                |          |       | N     | 10 -     |
| 2:     | <output 2=""></output> |             |                |         | NO 🗸           | 5:   | <out< th=""><th>tput 5&gt;</th><th></th><th></th><th></th><th>N</th><th>10 -</th></out<> | tput 5>   |                |          |       | N     | 10 -     |
| 3:     | <output 3=""></output> |             |                |         | NO 🗸           | 6:   | <ou< td=""><td>tput 6&gt;</td><td></td><td></td><td></td><td>N</td><td>10 -</td></ou<>   | tput 6>   |                |          |       | N     | 10 -     |
| Contro | I modules by int       | ernal event |                |         |                |      |                                                                                          |           |                |          |       |       | ?        |
| Event  |                        | Target      | Outŗ           | out     | Delay (s       | sec) |                                                                                          | Output    | mode           | Time (s  | ec)   |       |          |
|        |                        |             |                |         | + ADD          | MORE |                                                                                          |           |                |          |       |       |          |
| Contro | I modules by ext       | ernal event |                |         |                |      |                                                                                          |           |                |          |       |       | ?        |
| Event  |                        | Target      | Output         | t       | Delay (sec     | )    | 0                                                                                        | utput mod | e Ti           | me (sec) | Ste   | op    |          |
|        |                        |             |                |         |                |      |                                                                                          |           |                |          |       |       |          |

10. <u>Remote control</u> instellingen (settings)

In dit menu kunt u een koude of warme herstart van de router configureren indien er geen internetconnectie meer is.

• <u>Server selector</u>: kies uit één van de 3 voor geconfigureerde servers of kies voor "custom" en vul zelf de "pingable server" in.

- Ping interval: om de hoeveel seconden kijken of er nog internet aanwezig is?
- <u>Retry interval for failed ping</u>: interval in seconden bij wegvallen internet.

| STATUS |  |
|--------|--|
|--------|--|

| Events General Servers Re       | mote modules Outputs Router control Cameras VOIP Mobil | application Report |
|---------------------------------|--------------------------------------------------------|--------------------|
| Server selector:                | None -                                                 | •                  |
| Pingable server 1:              | <p></p>                                                |                    |
| Pingable server 2:              | <p></p>                                                | 2                  |
| Ping interval:                  | 60 second(s)                                           | •                  |
| Retry interval for failed ping: | 5 second(s)                                            | 2                  |
| Router warm restart             |                                                        |                    |

Router cold restart

#### Router warm restart

Vul de gegevens in van de router.

Nota: niet alle routers ondersteunen deze functie.

#### 

| Autodetect router IP:                              | 2                     | Test settings ? |
|----------------------------------------------------|-----------------------|-----------------|
| Router IP address:                                 |                       | ?               |
| Connection mode:                                   | HTTP -                | ?               |
| Port:                                              | 80                    | ?               |
| Username:                                          | <username></username> | ?               |
| Password:                                          | <password></password> | ?               |
| Number of failed ping attempts for router restart: | 5                     | ?               |
| Suspend monitoring after restart for:              | 5 minute(s)           | ?               |

# Router cold restart

Configureer een uitgang, locaal of op een andere module in het netwerk. Hierdoor kunt u de netspanning naar de router even onderbreken waardoor de router opnieuw zal opstarten. Nota: veelvuldig deze actie doen kan een nadelig effect hebben op de router.

| ₹R | outer cold restart                                      |             |              |
|----|---------------------------------------------------------|-------------|--------------|
|    | Remote module:                                          | Local -     | ?            |
|    | Output for router restart:                              | (1) • Tes   | t settings ? |
|    | Output activation time:                                 | 1 second(s) | ?            |
|    | Number of warm restart attempts<br>before cold restart: | 2           | ?            |
|    | Number of failed ping attempts for router restart:      | 3           | ?            |
|    | Suspend monitoring after restart for:                   | 5 minute(s) | ?            |

# 11. **<u>Cameras</u>** instellingen (settings)

U kunt tot maximaal 4 camera's configureren. De URL die u dient in te vullen verschilt van cameramerk tot cameramerk. Zie hoofdstuk 5 voor meer instellingen.

| Events | General    | Servers   | Remote modules  | Outputs   | Router control | Cameras        | VOIP       | Mobil application | Report      |           |        |   |
|--------|------------|-----------|-----------------|-----------|----------------|----------------|------------|-------------------|-------------|-----------|--------|---|
| s Ava  | ailable ca | meras     | C Refresh       |           |                |                |            |                   |             |           |        | ? |
|        |            |           |                 |           | No cameras     | available      |            |                   |             |           |        |   |
|        |            |           |                 |           |                |                |            |                   |             |           |        | ? |
| 8      | Added ca   | meras     |                 |           |                |                |            |                   |             |           |        |   |
| # C    | amera name | Profile n | ame Snapshot U  | RL        | Stream URL     |                | Resolution | Frame/sec         | Encoding    | Quality   | Remove | 1 |
| 1.     |            |           |                 |           |                |                |            |                   |             |           |        |   |
| 2.     |            |           |                 |           |                |                |            |                   |             |           |        |   |
| 3.     |            |           |                 |           |                |                |            |                   |             |           |        |   |
| 4.     |            |           |                 |           |                |                |            |                   |             |           |        |   |
|        |            |           |                 |           |                |                |            |                   |             |           |        |   |
| Size   | e of saved | d camer   | a images and fi | ree space | e C Refresh    |                |            |                   |             |           |        | ? |
| Ca     | pacity     |           | Saved snapshots | size      |                | Free space     | •          |                   | Delete save | d snapsho | ts     |   |
| 3.8    | 89 GB      |           | 0.06 MB (0.00 % | 6)        | 1              | 2.88 GB (74.00 | )%)        |                   | De          | lete      |        |   |

# 12. <u>VoIP</u> instellingen (settings)

Met de IP BRIDGE PRO is het mogelijk om vocale meldingen en sms'en te versturen via VoIP. Hiervoor dient u in het bezit te zijn van een VoIP telefooncentrale.

Vul alle gegevens in (SIP-server, gebruiker, wachtwoord ed) alsook één van de 4 telefoonnummers of 4 sms-nummers die moeten bereikt worden in geval van een gebeurtenis.

# Zie hoofdstuk 5 voor instellingen bij een event.

| Events    | General     | Servers | Remote modules                         | Outputs | Router control | Cameras | VOIP | Mobil application | Report |   |
|-----------|-------------|---------|----------------------------------------|---------|----------------|---------|------|-------------------|--------|---|
| SIP serve | er:         |         | Q <ip></ip>                            |         |                |         |      |                   |        | ? |
| SIP user: | :           |         | <username></username>                  |         |                |         |      |                   |        | ? |
| SIP pass  | word:       |         | <password></password>                  |         |                |         |      |                   |        | ? |
| SMS send  | der phone n | umber:  | <+xxxxxxxxxxxxxxxxxxxxxxxxxxxxxxxxxxxx | Þ       |                |         |      |                   |        | ? |
| SMS URL   | .:          |         | <sms url=""></sms>                     |         |                |         |      |                   |        | ? |
| Network:  |             |         | Default 👻                              |         |                |         |      |                   |        | ? |

?

| Voice call | Phone number or SIP address                                                   |                     |
|------------|-------------------------------------------------------------------------------|---------------------|
| V1         | <phone (+xxxxxxxxx="" address="" format)="" number="" or="" sip=""></phone>   | Test voice call now |
| V2         | <phone (+xxxxxxxxx="" address="" format)="" number="" or="" sip=""></phone>   | Test voice call now |
| V3         | <phone (+x0000000000="" address="" format)="" number="" or="" sip=""></phone> | Test voice call now |
| V4         | <phone (+xxxxxxxxx="" address="" format)="" number="" or="" sip=""></phone>   | Test voice call now |

| SMS  | SMS phone number                                    |                   |
|------|-----------------------------------------------------|-------------------|
| SMS1 | <phone (+xxxxxxxx="" format)="" number=""></phone>  | Send test SMS now |
| SMS2 | <phone (+xxxxxxxx="" format)="" number=""></phone>  | Send test SMS now |
| SMS3 | <phone (+xxxxxxxx="" format)="" number=""></phone>  | Send test SMS now |
| SMS4 | <phone (+xxxxxxxxx="" format)="" number=""></phone> | Send test SMS now |

13. Mobil application instellingen (settings)

Installeer de <u>TELL CONTROL CENTER</u> op uw smartphone. Deze app kunt u terugvinden in de Google play store of de apple app store.

Wanneer u de app voor het eerst opstart, staat u het gebruik van Pushberichten en camera toe.

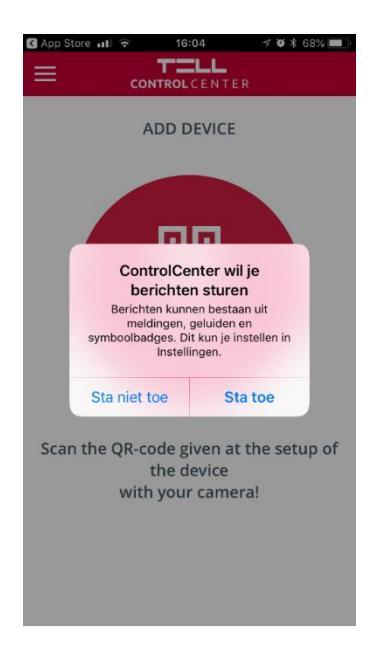

Klik op het scherm om de camera te starten en de QR-code vanop de software te scannen en geef toestemming om de camera te gebruiken wanneer dit gevraagd is.

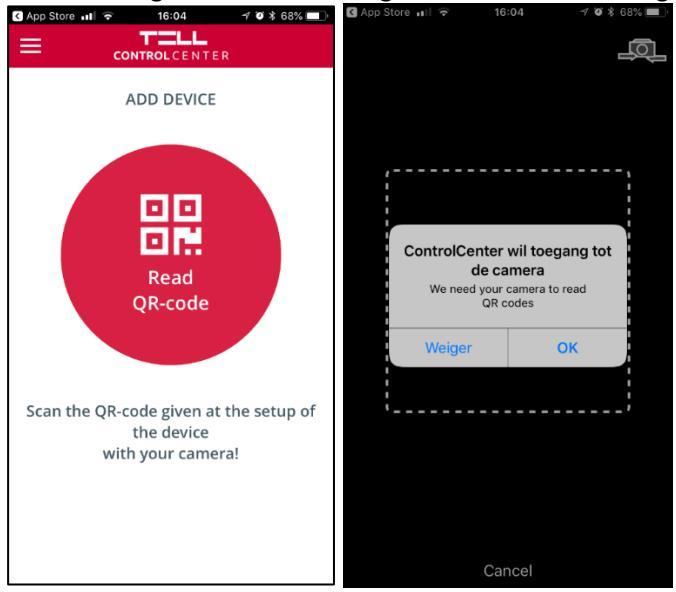

Activeer de cloud-connectie om een connectie te kunnen maken de smartphone. Server IP: 54.75.242.103 Poort: 2020 Network: default

| STATUS                               |                                        |                |                                                                                                    |             |                   |        | SETTING | GS       |
|--------------------------------------|----------------------------------------|----------------|----------------------------------------------------------------------------------------------------|-------------|-------------------|--------|---------|----------|
| Events General S                     | ervers Remote modules Outputs          | Router control | Cameras                                                                                            | VOIP        | Mobil application | Report |         |          |
| Mobile application server settings   |                                        |                |                                                                                                    |             |                   |        |         |          |
| Enable:                              | No connection                          |                |                                                                                                    |             |                   |        |         | ?        |
| Server IP:                           | 54.75.242.103                          |                |                                                                                                    |             |                   |        |         | ?        |
| Port:                                | 2020                                   |                |                                                                                                    |             |                   |        |         | ?        |
| Network:                             | Default 👻                              |                |                                                                                                    |             |                   |        |         | ?        |
|                                      |                                        |                |                                                                                                    |             |                   |        |         | ?        |
| # User name                          | Mobile application ID                  |                | Mob                                                                                                | ile device  | name              |        |         | G        |
| 1: <ul> <li>User name&gt;</li> </ul> | <mobile application="" id=""></mobile> |                | <mc< td=""><td>bile device</td><td>e name&gt;</td><td></td><td>QR code</td><td><b>m</b></td></mc<> | bile device | e name>           |        | QR code | <b>m</b> |
| 2: <ul><li>User name&gt;</li></ul>   | <mobile application="" id=""></mobile> |                | <mc< td=""><td>bile device</td><td>e name&gt;</td><td></td><td>QR code</td><td>1</td></mc<>        | bile device | e name>           |        | QR code | 1        |
| 3:                                   | <mobile application="" id=""></mobile> |                | <mc< td=""><td>bile device</td><td>e name&gt;</td><td></td><td>QR code</td><td>1</td></mc<>        | bile device | e name>           |        | QR code | 1        |
| 4: <ul><li>User name&gt;</li></ul>   | <mobile application="" id=""></mobile> |                | <mc< td=""><td>bile device</td><td>e name&gt;</td><td></td><td>QR code</td><td><b>m</b></td></mc<> | bile device | e name>           |        | QR code | <b>m</b> |

Klik op QR code zodat het mogelijk is om de QR code te scannen met de smartphone en vul de gegevens in van de module. De gevraagde gebruiker is dezelfde als deze van de webpagina (admin of user) alsook het gewijzigde wachtwoord. De naam die u dient in te vullen kunt u vrij kiezen.

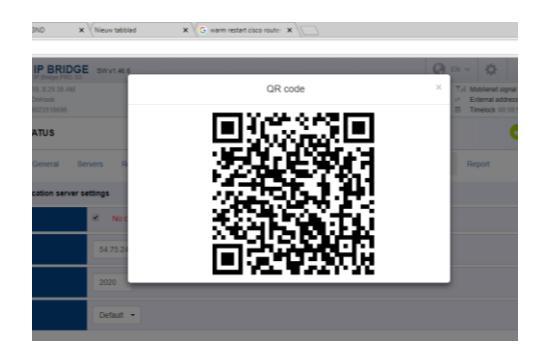

# 14. <u>**Report**</u> instellingen (settings)

U kunt een automatisch rapport verzenden per mail van alle gebeurtenissen. Vul in wanneer u dit rapport wenst te ontvangen samen met het e-mail adres en de te ontvangen gebeurtenissen.

| Events General Servers | Remote modules Outputs Router control Cameras VOIP Mobil application Report          |   |
|------------------------|--------------------------------------------------------------------------------------|---|
| Report frequency:      | Daily •   Hour:   0 •   Send report now                                              | ? |
| E-mail addresses:      | <e-mail addresses=""> Test e-mail address(es)</e-mail>                               | ? |
| Events:                | Custom:  New event:    New event:    Restore:    External:    New event:    Restore: | ? |

|     |                            | Cor   | ntact ID as of 2/2/2015                                               |
|-----|----------------------------|-------|-----------------------------------------------------------------------|
| 100 | Medical                    | Zone  | A non-specific medical condition exists                               |
| 101 | Personal Emergency         | Zone  | Emergency Assistance request                                          |
| 102 | Fail to report in          | Zone  | A user has failed to activate a monitoring device                     |
| 110 | Fire                       | Zone  | A non-specific fire alarm condition exists                            |
| 111 | Smoke                      | Zone  | An alarm has been triggered by a smoke detector                       |
| 112 | Combustion                 | Zone  | An alarm has been triggered by a combustion detector                  |
| 113 | Water Flow                 | Zone  | An alarm has been triggered by a water flow detector                  |
| 114 | Heat                       | Zone  | An alarm has been triggered by a heat detector                        |
| 115 | Pull Station               | Zone  | A pull station has been activated                                     |
| 116 | Duct                       | Zone  | An alarm has been triggered by a duct detector                        |
| 117 | Flame                      | Zone  | An alarm has been triggered by a flame detector                       |
| 118 | Near Alarm                 | Zone  | A near-alarm condition has been detected on a fire sensor             |
| 120 | Panic                      | Zone  | A non-specific hold-up alarm exists                                   |
| 121 | Duress                     | User  | A duress code has been entered by a user                              |
| 122 | Silent                     | Zone  | A silent hold-up alarm exists                                         |
| 123 | Audible                    | Zone  | An audible hold-up alarm exists                                       |
| 124 | Duress – Access granted    | Zone  | A duress code has been entered and granted at an entry door           |
| 120 | Hold up suspision print    | Llear | A duress code has been entered and granted at an exit door            |
| 120 | Pania Verifier             | Zope  | A user has activated a trigger to indicate a suspicious condition     |
| 120 | Burdary                    | Zone  | A commed Hold-up condition exists                                     |
| 131 | Perimeter                  | Zone  | A perimeter zone has been violated while armed                        |
| 132 | Interior                   | Zone  | An interior zone has been violated while armed                        |
| 133 | 24 Hour (Safe)             | Zone  | A 24 hour burglary zone has been violated                             |
| 134 | Entry/Exit                 | Zone  | An Entry/Exit zone has been violated while armed                      |
| 135 | Day/Night                  | Zone  | An trouble by Day / alarm by Night zone has been violated while       |
|     |                            |       | armed                                                                 |
| 136 | Outdoor                    | Zone  | An outdoor burglary zone has been violated while armed                |
| 137 | Tamper                     | Zone  | A burglary zone has been tampered with while armed                    |
| 138 | Near alarm                 | Zone  | A burg sensor has detected a condition which will cause it to go into |
|     |                            |       | alarm if the condition worsens                                        |
| 139 | Intrusion Verifier         | Zone  | The specified zone has verified that an intrusion has occurred        |
| 140 | General Alarm              | Zone  | The specified zone is in an alarm condition                           |
| 141 | Polling loop open          | Zone  | An open circuit condition has been detected on a polling loop while   |
|     | Della e la ce abart        | -     | the system was armed                                                  |
| 142 | Polling loop short         | Zone  | A short circuit condition has been detected on a polling loop while   |
| 142 | Europeien medule feilure   | Zene  | the system was armed                                                  |
| 143 | Expansion module failure   | Zone  | A general failure condition has been detected on an expansion         |
| 144 | Sensor Jamper              | Zone  | A consor's tomper has been violated (case opened)                     |
| 145 | Expansion module tamper    | Zone  | An expansion module's tamper has been violated (case opened)          |
| 145 | Expansion module tamper    | 20110 | An expansion module stamper has been violated (cabinet opened)        |
| 146 | Silent Burglary            | Zone  | A burglary zone has been violated while armed with no audible         |
|     | onern beigiery             | 20110 | notification produced                                                 |
| 147 | Sensor Supervision Failure | Zone  | A sensor's supervisory circuit has reported a failure while the       |
|     |                            |       | system was armed                                                      |
| 150 | 24 Hour Non-Burglary       | Zone  | A non-burglary zone has been faulted                                  |
| 151 | Gas detected               | Zone  | The gas detector assigned to the specified zone has reported a        |
|     |                            |       | fault condition                                                       |
| 152 | Refrigeration              | Zone  | The refrigeration detector assigned to the specified zone has         |
|     |                            |       | reported a fault condition                                            |
| 153 | Loss of heat               | Zone  | The temperature detector assigned to the specified zone has           |
|     |                            |       | reported a fault condition                                            |
| 154 | Water Leakage              | Zone  | The water leak detector assigned to the specified zone has            |
|     |                            |       | reported a fault condition                                            |
| 155 | Foil Break                 | Zone  | The specified zone which is assigned to foil used as glass break      |
|     |                            |       | detection has reported a fault condition                              |

| 156 | Day Trouble                  | Zone  | The specified zone which monitors trouble by day has reported a<br>fault condition while disarmed |
|-----|------------------------------|-------|---------------------------------------------------------------------------------------------------|
| 457 | Low bottled and level        | 7     | The realized detector engineed to the encolled range has reported                                 |
| 157 | Low bottled gas level        | Zone  | a fault condition                                                                                 |
| 158 | High temp                    | Zone  | The over-temperature detector assigned to the specified zone has<br>reported a fault condition    |
| 159 | Low temp                     | Zone  | The under-temperature detector assigned to the specified zone has                                 |
|     |                              |       | reported a fault condition                                                                        |
| 161 | Loss of air flow             | Zone  | The air flow detector assigned to the specified zone has reported a                               |
|     |                              |       | fault condition                                                                                   |
| 162 | Carbon Monoxide detected     | Zone  | The carbon monoxide detector assigned to the specified zone has<br>reported a fault condition     |
| 163 | Tank level                   | Zone  | The tank level detector assigned to the specified zone has reported                               |
|     |                              |       | a fault condition                                                                                 |
| 68  | High Humidity                | Zone  | A High Humidity condition has been detected                                                       |
| 69  | Low Humidity                 | Zone  | A Low Humidity condition has been detected                                                        |
| 200 | Fire Supervisory             | Zone  | The supervisory circuit of the specified fire zone has reported a fault                           |
|     | The Supervisory              | 20110 | condition                                                                                         |
| 201 | Low water pressure           | Zone  | The water pressure sensor assigned to the specified zone has                                      |
|     |                              |       | reported a fault condition                                                                        |
| 202 | Low CO2                      | Zone  | The CO2 pressure sensor assigned to the specified zone has                                        |
|     |                              |       | reported a fault condition                                                                        |
| 203 | Gate valve sensor            | Zone  | The gate valve sensor in the fire sprinkler system assigned to the                                |
|     |                              |       | specified zone has reported a fault condition                                                     |
| 204 | Low water level              | Zone  | The water level sensor assigned to the specified zone has reported                                |
|     |                              |       | a fault condition                                                                                 |
| 205 | Pump activated               | Zone  | The pump activity detector assigned to the specified zone has                                     |
|     |                              |       | reported an active condition                                                                      |
| 06  | Pump failure                 | Zone  | A pump output monitor assigned to the specified zone has reported<br>a fault condition            |
| 300 | System Trouble               | Zone  | A general system trouble condition has been reported by the                                       |
|     | -,                           |       | specified zone                                                                                    |
| 01  | ACLoss                       | Zone  | AC nower loss has been detected at a control or expansion module                                  |
|     | 10 2000                      | 20110 | while the system was disarmed                                                                     |
| 02  | Low system battery           | Zone  | A battery has failed a load test while the system was disarmed                                    |
| 03  | RAM Checksum had             | Zone  | A test of the system's memory has failed                                                          |
| 04  | ROM checksum bad             | Zone  | A test of the system's executable memory has failed                                               |
| 05  | System reset                 | Zone  | The system has reset and restarted                                                                |
| 06  | Panel programming changed    | Zone  | The programmed configuration of the panel has changed                                             |
| 07  | Solf test failure            | Zone  | The evelop has failed a calf test                                                                 |
| 100 | System shutdown              | Zone  | The system has been shut down and has stonned functioning                                         |
| 200 | Battery test failure         | Zone  | The system has been shut down and has stopped functioning                                         |
| 03  | Dattery test landle          | 20118 | was disarmed                                                                                      |
| 10  | Ground fault                 | Zone  | The papel has detected a ground fault condition                                                   |
| 211 | Battery Missing/Dead         | Zone  | The system has detected that the backup battery is either missing                                 |
|     | Dattery Wilson grobad        | 20118 | or completely discharged                                                                          |
| 10  | Power Supply Overeument      | Zene  | The evelop neuron cumply has reported an eveneship everont draw                                   |
| 12  | Power Supply Overcurrent     | Zone  | one system power supply has reported an excessive current draw                                    |
| 10  | Engineer Depet               | Lines | Condition                                                                                         |
| 13  | Engineer Reset               | User  | The specified service person has issued a system reset                                            |
| 14  | Primary Power Supply Failure | Zone  | The system's primary power supply has failed a supervision test.                                  |
|     |                              |       | Radio devices indicate this when the backup battery charging circuit                              |
| 10  | Cuntem Temper                | 7     | The system has been tempered with and may have been                                               |
| 010 | System Lamper                | Zone  | ompromised                                                                                        |
| 20  | Sounder/Polov                | Zonc  | A trouble condition evicte in the custom's counder/relay circuit                                  |
| 20  | Doll 1                       | Zone  | A trouble condition exists in the system's sounder/relay circuit                                  |
| 21  | Dell 1                       | Zone  | A trouble condition exists in the primary bell circuit                                            |
| 22  |                              | Zone  | A trouble condition exists in the secondary bell circuit                                          |
| 23  | Alarm relay                  | Zone  | A trouble condition exists in the system's alarm relay circuit                                    |
| 324 | I rouble relay               | Zone  | A trouble condition exists in the system's trouble relay circuit                                  |

| 325 | Reversing relay                  | Zone  | The specified TELCO reversing relay has reported a trouble<br>condition                                                                                                    |
|-----|----------------------------------|-------|----------------------------------------------------------------------------------------------------|
| 326 | Notification Appliance Ckt #3    | Zone  | A trouble condition exists in the bell #3 circuit                                                                                                    |
| 327 | Notification Appliance Ckt. #4   | Zone  | A trouble condition exists in the bell #4 circuit                                                                                                    |
| 330 | System Peripheral trouble        | Zone  | A system peripheral device has reported a trouble condition                                                                                                    |
| 331 | Polling loop open                | Zone  | An open circuit condition has been detected on a polling loop while                                                                                                    |
|     | i ching loop opon                | 20110 | the system was disarmed                                                                                                    |
| 332 | Polling loop short               | Zone  | A short circuit condition has been detected on a polling loop while                                                                                                    |
|     | ·                                |       | the system was disarmed                                                                                                    |
| 333 | Expansion module failure         | Zone  | A general failure condition has been detected on an expansion                                                                                                    |
|     |                                  |       | module while the system was disarmed                                                                                                    |
| 334 | Repeater failure                 | Zone  | A repeater in the system has reported a failure condition while the                                                                                                    |
|     |                                  |       | system was disarmed                                                                                                    |
| 335 | Local printer out of paper       | Zone  | The printer attached to the panel has reported an Out Of Paper                                                                                                    |
|     |                                  |       | condition                                                                                                    |
| 336 | Local printer failure            | Zone  | The printer attached to the panel has reported a failure condition                                                                                                    |
| 337 | Exp. Module DC Loss              | Zone  | An expansion module has detected a DC power loss                                                                                                    |
| 338 | Exp. Module Low Batt.            | Zone  | An expansion module has detected a low battery condition                                                                                                    |
| 339 | Exp. Module Reset                | Zone  | An expansion module has reset                                                                                                    |
| 341 | Exp. Module Tamper               | Zone  | An expansion module has detected its taper switch has been                                                                                                    |
|     |                                  |       | faulted                                                                                                    |
| 342 | Exp. Module AC Loss              | Zone  | An expansion module has detected the loss of AC power                                                                                                    |
| 343 | Exp. Module self-test fail       | Zone  | An expansion module has failed a self-test                                                                                                    |
| 344 | RF Receiver Jam Detect           | Zone  | An RF receiver has detected the presence of a jamming signal,                                                                                                    |
|     |                                  |       | preventing it from receiving normal signals from the system RF                                                                                                    |
|     |                                  |       | devices                                                                                                    |
| 345 | AES Encryption disabled/ enabled | Zone  | E345 AES Encryption has been disabled                                                                                                    |
|     |                                  |       | R345 AES Encryption has been enabled                                                                                                    |
| 350 | Communication trouble            | Zone  | The system has experienced difficulties communicating with the                                                                                                    |
|     |                                  |       | central station                                                                                                    |
| 351 | Telco 1 fault                    | Zone  | The system has detected a fault on the primary dial-up line                                                                                                    |
| 352 | Telco 2 fault                    | Zone  | The system has detected a fault on the secondary dial-up line                                                                                                    |
| 353 | Long Range Radio xmitter fault   | Zone  | A fault has been detected in the long range radio subsystem                                                                                                    |
| 354 | Failure to communicate event     | Zone  | The system was unable to communicate an event to the central                                                                                                    |
|     |                                  |       | station                                                                                                    |
| 355 | Loss of Radio supervision        | Zone  | The radio has not reported in its designated supervision interval                                                                                                    |
| 356 | Loss of central polling          | Zone  | The radio has detected a loss in the polling signal from it's                                                                                                    |
|     |                                  |       | associated receiver                                                                                                    |
| 357 | Long Range Radio VSWR problem    | Zone  | The Long Range Radio has reported a transmitter/antenna problem                                                                                                    |
| 358 | Periodic Comm Test Fail /Restore | Zone  | A periodic Communication path test has failed                                                                                                    |
|     |                                  |       | E359 Comm Fail- Communicator did not check in with AlarmNet                                                                                                    |
| 250 | Alerenhet Communications Failure | 7     | during its supervision interval                                                                                                    |
| 308 | Alarminet Communications Failure | Zone  | P359 Comm Fail Reminder                                                                                                    |
|     |                                  |       | R359 Comm Fail Restored                                                                                                    |
| 360 | New Registration                 |       | A Communicator has been newly registered with AlarmNet                                                                                                    |
|     | Authorized Substitution          |       |                                                                                                    |
| 361 | Registration                     |       | An Authorized Substitution Registration was successful                                                                                                    |
|     | Unauthorized Substitution        |       | As the other devices of the day of the day o |
| 362 | Registration                     |       | An Unauthorized Substitution Registration was blocked - Need PIN                                                                                                    |
| 365 | Module Firmware Update           |       | A Firmware update was sent to the Communicator                                                                                                    |
| 366 | Module Firmware Update Failed    |       | A Firmware update was sent to the Communicator and failed                                                                                                    |
| 370 | Protection loop                  | Zone  | The specified protection loop has reported a trouble condition                                                                                                    |
| 371 | Protection loop open             | Zone  | The specified protection loop has reported an open-loop trouble                                                                                                    |
|     |                                  |       | condition                                                                                                    |
| 372 | Protection loop short            | Zone  | The specified protection loop has reported a shorted-loop trouble                                                                                                    |
| 272 | Eise trouble                     | 7000  | Condition                                                                                                    |
| 313 | File trouble                     | Zone  | A fire sensor has detected a trouble condition on the specified zone                                                                                                    |
| 1   | 1                                | 1     | while the system was disarmed                                                                                                    |

| 374 | Exit error alarm (zone)                       | Zone  | An exit error condition has been reported for the specified alarm                                            |
|-----|-----------------------------------------------|-------|----------------------------------------------------------------------------------------------------|
| 375 | Panic zone trouble                            | Zone  | The system has detected a trouble condition on the panic zone                                                |
| 376 | Hold-up zone trouble                          | Zone  | The system has detected a trouble condition on the hold-up zone                                              |
| 377 | Swinger Trouble                               | Zone  | A fault has occurred on a zone that has been shut down due to                                                |
| 378 | Cross-zone Trouble                            | Zone  | The specified zone in a cross-zone configuration has faulted without                                         |
|     |                                               | 20110 | a fault on its corresponding cross-zone in a specific time period                                            |
| 380 | Sensor trouble                                | Zone  | The specified sensor has reported a trouble condition                                                        |
| 381 | Loss of supervision - RF                      | Zone  | The specified zone has failed to report in during its designated<br>supervision period                       |
| 382 | Loss of supervision - RPM                     | Zone  | An Remote Polled Module assigned to the specified zone has failed<br>supervision                             |
| 383 | Sensor tamper                                 | Zone  | The tamper switch on the specified sensor has been faulted                                                   |
| 384 | RF low battery                                | Zone  | The specified battery powered RF zone has reported a low battery<br>condition                                |
| 385 | Smoke detector Hi sensitivity                 | Zone  | A smoke detector's sensitivity level has drifted to the upper limit                                          |
| 386 | Smoke detector Low sensitivity                | Zone  | A smoke detector's sensitivity level has drifted to the lower limit                                          |
| 387 | Intrusion detector Hi sensitivity             | Zone  | An intrusion detector's sensitivity level has drifted to the upper limit                                     |
| 388 | Intrusion detector Low sensitivity            | Zone  | An intrusion detector's sensitivity level has drifted to the lower limit                                     |
| 389 | Sensor self-test failure                      | Zone  | The specified sensor has failed a self-test                                                                  |
| 391 | Sensor Watch trouble                          | Zone  | A motion sensor has not been triggered within a pre-defined time<br>interval                                 |
| 392 | Drift Compensation Error                      | Zone  | A smoke detector cannot automatically adjust its sensitivity                                                 |
| 393 | Maintenance Alert                             | Zone  | The specified zone requires maintenance                                                                      |
| 394 | CO Detector needs replacement                 | Zone  | The specified Carbon Monoxide detector has reached end-of-life                                               |
| 400 | Open/Close                                    | User  | The specified user has disarmed/armed the system                                                             |
| 401 | O/C by user                                   | User  | The specified user has disarmed/armed the system                                                             |
| 402 | Group O/C                                     | User  | A group of zones has been armed or disarmed                                                                  |
| 403 | Automatic O/C                                 | User  | A partition has been automatically armed or disarmed                                                         |
| 404 | Late to O/C (Note: use 453 or 454<br>instead) | User  |                                                                                                    |
| 405 | Deferred O/C (Obsolete- do not<br>use )       | User  |                                                                                                    |
| 406 | Cancel                                        | User  | The specified user has cancelled the previously reported alarm<br>condition                                  |
| 407 | Remote arm/disarm                             | User  | The specified user has armed or disarmed the system from off-<br>premises                                    |
| 408 | Quick arm                                     | User  | The specified user has guick-armed the system                                                                |
| 409 | Keyswitch O/C                                 | User  | The specified user has armed or disarmed the system using a<br>keyswitch                                     |
| 441 | Armed STAY                                    | User  | The specified user has armed the system in STAY mode                                                         |
| 442 | Keyswitch Armed STAY                          | User  | The specified user has armed the system in STAY mode using a<br>keyswitch                                    |
| 443 | Armed with System Trouble                     | User  | The specified user has armed the system while overriding a trouble<br>condition                              |
| 450 | Exception O/C                                 | User  | The system has been armed or disarmed outside of the configured                                              |
| 451 | Early O/C                                     | User  | The system has been disarmed/armed by the specified user before<br>the specific used time window has started |
| 452 | Late O/C                                      | User  | The system has been disarmed/armed by the specified user after                                               |
| 450 | Estada Oraș                                   |       | the configured time window has ended                                                                         |
| 453 | Failed to Open                                | User  | The system has failed to have been disarmed during the<br>designated time window                             |
| 454 | Failed to Close                               | User  | The system has failed to be armed during the designated time                                                 |
| 1   |                                               |       | window                                                                                                    |

| 455 | Auto-arm Failed                             | User | The system has failed to automatically arm itself at the designated time                           |
|-----|---------------------------------------------|------|----------------------------------------------------------------------------------------------------|
| 456 | Partial Arm                                 | User | The system has been only partially armed by the specified user                                     |
| 457 | Exit Error (user)                           | User | The specified user has made an error exiting the premises after                                    |
| 458 | User on Premises                            | User | A user has disarmed the system after an alarm has occurred                                         |
| 459 | Recent Close                                | User | The system had been armed within the last xx minutes                                               |
| 461 | Wrong Code Entry                            | Zone |                                                                                                    |
| 462 | Legal Code Entry                            | User |                                                                                                    |
| 463 | Re-arm after Alarm                          | User |                                                                                                    |
| 464 | Auto-arm Time Extended                      | User | A user has successfully requested that the system delay<br>automatically arming                    |
| 465 | Panic Alarm Reset                           | Zone | The specified panic zone has been reset                                                            |
| 466 | Service On/Off Premises                     | User | A service person has entered or left the premises                                                  |
| 411 | Callback request made                       | User | A remote site (central station) has requested the panel call it back                               |
| 412 | Successful download/access                  | User | The configuration data of the system has been successfully<br>downloaded                           |
| 413 | Unsuccessful access                         | User | A number of failed attempts have been made to remotely access the system                           |
| 414 | System shutdown command                     | User | A central station has sent a system shutdown command to the                                        |
|     | received                                    |      | panel                                                                                              |
| 415 | Dialer shutdown command<br>received         | User | A central station has sent a dialer shutdown command to the panel                                  |
| 416 | Successful Upload                           | Zone | The configuration data of the system has been successfully<br>uploaded                             |
| 421 | Access denied                               | User | The access control system has denied access to the specified user                                  |
| 422 | Access report by user                       | User |                                                                                                    |
| 423 | Forced Access                               | Zone | The specified access control door has been forced open                                             |
| 424 | Egress Denied                               | User | The access control system has denied egress to the specified user                                  |
| 425 | Egress Granted                              | User | The access control system has granted egress for the specified<br>user                             |
| 426 | Access Door propped open                    | Zone | The specified access control door has been held open                                               |
| 427 | Access point Door Status Monitor<br>trouble | Zone | The specified Access Point's Door Status Monitor has reported a<br>trouble condition to the panel  |
| 428 | Access point Request To Exit<br>trouble     | Zone | The specified Access Point's Request To Exit zone has reported a<br>trouble condition to the panel |
| 429 | Access program mode entry                   | User | The access control system has been put into program mode                                           |
| 430 | Access program mode exit                    | User | The access control system has exited program mode                                                  |
| 431 | Access threat level change                  | User | The access control system's threat level has been changed                                          |
| 432 | Access relay/trigger fail                   | Zone | The specified access control output device has failed to operate<br>property                       |
| 433 | Access RTE shunt                            | Zone | The specified Request To Exit zone has been shunted and will no<br>longer report activity          |
| 434 | Access DSM shunt                            | Zone | The specified Door Status Monitor zone has been shunted and will<br>be longer report activity      |
| 435 | Second Person Access                        | User | A second person has accessed an access point conforming to Two<br>Man-Bule requirements            |
| 436 | Irregular Access                            | User |                                                                                                    |
| 501 | Access reader disable                       | Zone | The credential reader on the specified access point has been<br>disabled                           |
| 520 | Sounder/Relay Disable                       | Zone | The specified sounder or relay has been disabled                                                   |
| 521 | Bell 1 disable                              | Zone | The specified output for Bell 1 has been disabled                                                  |
| 522 | Bell 2 disable                              | Zone | The specified output for Bell 2 has been disabled                                                  |
| 523 | Alarm relay disable                         | Zone | The specified alarm relay has been disabled                                                        |
| 524 | Trouble relay disable                       | Zone | The specified trouble relay has been disabled                                                      |
| 525 | Reversing relay disable                     | Zone | The specified reversing relay has been disabled                                                    |

| 526 | Notification Appliance Ckt. # 3<br>disable | Zone  | The specified output for Bell 3 has been disabled                                                                           |
|-----|--------------------------------------------|-------|----------------------------------------------------------------------------------------------------|
| 527 | Notification Appliance Ckt. # 4            | Zone  | The specified output for Bell 4 has been disabled                                                                           |
| 531 | Module Added                               | Zone  | The specified access control module has been added to the system                                                            |
| 532 | Module Removed                             | Zone  | The specified access control module has been removed from the                                                               |
|     |                                            |       | system                                                                                                    |
| 551 | Dialer disabled                            | Zone  | The specified dialer has been disabled                                                                                      |
| 552 | Radio transmitter disabled                 | Zone  | The specified radio transmitter has been disabled                                                                           |
| 553 | Remote Upload/Download disabled            | Zone  | Remote configuration has been enabled                                                                                       |
| 570 | Zone/Sensor bypass                         | Zone  | The specified zone or sensor has been bypassed                                                                              |
| 571 | Fire bypass                                | Zone  | The specified fire zone has been bypassed                                                                                   |
| 572 | 24 Hour zone bypass                        | Zone  | The specified 24 hour zone has been bypassed                                                                                |
| 573 | Burg. Bypass                               | Zone  | The specified burglary zone has been bypassed                                                                               |
| 574 | Group bypass                               | User  | A group of zones has been bypassed                                                                                          |
| 575 | Swinger bypass                             | Zone  | The specified zone which has reported an excessive number of<br>faults/restores in a short period of time has been hunassed |
| 576 | Access zone shunt                          | Zone  | The specified zone in the access control system has been shunted                                                            |
| 5/0 | Access zone shunt                          | 20110 | and will no longer report activity                                                                                          |
| 577 | Access point hypass                        | Zone  | The energified access point in the access control system has been                                                           |
| 5// | Access point bypass                        | 20118 | the specified access point in the access control system has been                                                            |
| 579 | Vault Burger                               | Zone  | The specified yoult zone has been hunassed                                                                                  |
| 570 | Vant Zono Bunoss                           | Zone  | The specified valit zone has been bypassed                                                                                  |
| 5/8 | Vent Zone Bypass                           | Zone  | The specified vent zone has been bypassed and will no longer                                                                |
| 801 | Manual trigger lest report                 | Zone  | A test report has been triggered manually                                                                                   |
| 602 | Periodic test report                       | Zone  | A periodic test report has been triggered manually                                                                          |
| 802 | Periodic lest report                       | Zone  | A periodic test report has been triggered                                                                                   |
| 604 | Fendule RF transmission                    | Llear | The specified user has initiated a test of the fire alarm zones                                                             |
| 605 | Fire test                                  | Zone  | The specified user has initiated a test of the fire alarm zones                                                             |
| 808 | Listen in to follow                        | Zone  | The system is about to activate a 2 year audio session                                                                      |
| 607 | Walk test mode                             | Llear | The specified user bas placed the surfam into the welk test mode                                                            |
| 007 | walk test mode                             | User  | for testing purposes                                                                                                    |
| 608 | Periodic test - System Trouble<br>Present  | Zone  | A periodic test has been triggered but the fire system has a trouble<br>condition present                                   |
| 609 | Video Xmitter active                       | Zone  | A video look-in session is about to begin                                                                                   |
| 611 | Point tested OK                            | Zone  | The specified point tested successfully                                                                                     |
| 612 | Point not tested                           | Zone  | The specified point has not been tested                                                                                     |
| 613 | Intrusion Zone Walk Tested                 | Zone  | The specified intrusion zone has been successfully walk-tested                                                              |
| 614 | Fire Zone Walk Tested                      | Zone  | The specified fire zone has been successfully walk-tested                                                                   |
| 615 | Panic Zone Walk Tested                     | Zone  | The specified panic zone has been successfully walk-tested                                                                  |
| 616 | Service Request                            | Zone  | A request has been made for system servicing                                                                                |
| 621 | Event Log reset                            | Zone  | The event log has been reset and all stored events have been discorded                                                      |
| 622 | Event Log 50% full                         | Zone  | The event log is 50% full                                                                                                   |
| 623 | Event Log 90% full                         | Zone  | The event log is 90% full                                                                                                   |
| 624 | Event Log overflow                         | Zone  | The event log has overflowed and events have been lost                                                                      |
| 625 | Time/Date reset                            | User  | The time and date have been reset to a new value by the specified                                                           |
| 000 | Time (Date in converts                     | 7     | USER<br>The system time and data to known to be in smooth                                                                   |
| 626 | Time/Date inaccurate                       | Zone  | The system time and date is known to be in error                                                                            |
| 627 | Program mode entry                         | Zone  | The system has been placed into program mode                                                                                |
| 628 | Program mode exit                          | Zone  | The system has exited program mode                                                                                          |
| 029 | 32 Hour Event log marker                   | Zone  | When you will all the design of the data to be a strength of the second                                                     |
| 630 | Schedule change                            | Zone  | The specified fire/burglary schedule has been changed                                                                       |
| 631 | Exception schedule change                  | Zone  | The time schedule for event reporting by exception has been<br>changed                                                      |
| 632 | Access schedule change                     | Zone  | The specified access control schedule has been changed                                                                      |
| 641 | Senior Watch Trouble                       | Zone  | A person has not activated a motion sensor in a specified period                                                            |

| 642 | Latch-key Supervision             | Lleor  | A child bas disarmed the system (after school)                   |
|-----|-----------------------------------|--------|------------------------------------------------------------------|
| 651 | Reserved for Ademon Lise          | Zone   | A child has disamled the system (alter school)                   |
| 650 | Received for Ademico Use          | Lleer  |                                                                  |
| 002 | Reserved for Ademico Use          | User   |                                                                  |
| 000 | Reserved for Ademico Use          | Zene   | Custom has not been exercised for u down                         |
| 004 | System inactivity                 | Zone   | The installer has modified the specified Lissie code             |
| 000 | User Code X modified by installer | User   | The installer has modified the specified User's code             |
| 703 | Auxiliary #3                      | Zone   |                                                                  |
| 704 | Installer Test                    | Zone   |                                                                  |
| 750 | User Assigned                     |        |                                                                  |
| 751 | User Assigned                     |        |                                                                  |
| 752 | User Assigned                     |        |                                                                  |
| 753 | User Assigned                     |        |                                                                  |
| 754 | User Assigned                     |        |                                                                  |
| 755 | User Assigned                     |        |                                                                  |
| 756 | User Assigned                     |        |                                                                  |
| 757 | User Assigned                     |        |                                                                  |
| 758 | User Assigned                     |        |                                                                  |
| 759 | User Assigned                     |        |                                                                  |
| 760 | User Assigned                     |        |                                                                  |
| 761 | User Assigned                     |        |                                                                  |
| 762 | User Assigned                     |        |                                                                  |
| 763 | User Assigned                     |        |                                                                  |
| 764 | User Assigned                     |        |                                                                  |
| 765 | User Assigned                     |        |                                                                  |
| 766 | User Assigned                     |        |                                                                  |
| 767 | User Assigned                     |        |                                                                  |
| 768 | User Assigned                     |        |                                                                  |
| 769 | User Assigned                     |        |                                                                  |
| 770 | User Assigned                     |        |                                                                  |
| 771 | User Assigned                     |        |                                                                  |
| 772 | User Assigned                     |        |                                                                  |
| 773 | User Assigned                     |        |                                                                  |
| 774 | User Assigned                     |        |                                                                  |
| 775 | User Assigned                     |        |                                                                  |
| 776 | User Assigned                     |        |                                                                  |
| 777 | User Assigned                     |        |                                                                  |
| 778 | User Assigned                     |        |                                                                  |
| 779 | User Assigned                     |        |                                                                  |
| 780 | User Assigned                     |        |                                                                  |
| 781 | User Assigned                     |        |                                                                  |
| 782 | User Assigned                     |        |                                                                  |
| 783 | User Assigned                     |        |                                                                  |
| 784 | User Assigned                     |        |                                                                  |
| 785 | Leer Assigned                     |        |                                                                  |
| 786 | User Assigned                     |        |                                                                  |
| 787 | Lleer Assigned                    |        |                                                                  |
| 789 | Lleer Assigned                    |        |                                                                  |
| 790 | User Assigned                     |        |                                                                  |
| 706 | Unable to output signal (Derived  | Zone   |                                                                  |
| 190 | Chappel)                          | 20118  |                                                                  |
| 709 | STIL Controller down (Derived     | Zone   |                                                                  |
| 198 | Chappel)                          | 2016   |                                                                  |
| 000 | Download Abort                    | Down   | The specified Downloader ID has shorted a download service on in |
| 900 | Download Abort                    | Cowmi  | The specified Downloader ID has aborted a download sequence in   |
|     |                                   | Dader  | hindinge                                                         |
| 001 | Download Start/End                | Derrol | Deumlander has started as anded a deumland service as to the     |
| 901 | Download Start/End                | Downl  | Downloader has started or ended a download sequence to the       |
|     |                                   | Joader | paner                                                            |
| 1   | 1                                 |        |                                                                  |

| 902 | Download Interrupted                     | Downl  | A download sequence has been interrupted                                                         |
|-----|------------------------------------------|--------|--------------------------------------------------------------------------------------------------|
|     |                                          | oader  |                                                                                                  |
|     |                                          | ID     |                                                                                                  |
| 903 | Device Flash Update Started/             | Device | A code update for a device has started (E903) or completed                                       |
|     | Completed                                |        | successfully (R903)                                                                              |
| 904 | Device Flash Update Failed               | Device | A code update for a device has failed                                                            |
| 910 | Auto-close with Bypass                   | Zone   | An auto-close sequence has been started and the specified zone                                   |
|     |                                          |        | has been bypassed                                                                                |
| 911 | Bypass Closing                           | Zone   |                                                                                                  |
| 912 | Fire Alarm Silence                       | Zone   | The fire alarm has been silenced                                                                 |
| 913 | Supervisory Point test Start/End         | User   | A fire supervisory device has been tested                                                        |
| 914 | Hold-up test Start/End                   | User   | The specified user has started or ended a hold-up test                                           |
| 915 | Burg. Test Print Start/End               | User   | The printed progress of a burglary test has been started or ended                                |
| 916 | Supervisory Test Print Start/End         | User   | The printed progress of a supervisory test has been started or                                   |
|     |                                          |        | ended                                                                                            |
| 917 | Burg. Diagnostics Start/End              | Zone   | A burglary system diagnostic test has been started or ended                                      |
| 918 | Fire Diagnostics Start/End               | Zone   | A fire system diagnostic test has been started or ended                                          |
| 919 | Untyped diagnostics                      | Zone   |                                                                                                  |
| 920 | Trouble Closing (closed with burg.       | User   |                                                                                                  |
|     | during exit)                             |        |                                                                                                  |
| 921 | Access Denied Code Unknown               | User   | Access has been denied because the system did not recognize the<br>supplied access code as valid |
| 922 | Supervisory Point Alarm                  | Zone   | The specified supervisory point has reported an alarm condition                                  |
| 923 | Supervisory Point Bypass                 | Zone   | The specified supervisory point has been bypassed                                                |
| 924 | Supervisory Point Trouble                | Zone   | The specified supervisory point has reported a trouble condition                                 |
| 925 | Hold-up Point Bypass                     | Zone   | The specified hold-up point has been bypassed                                                    |
| 926 | AC Failure for 4 hours                   | Zone   | There has been a loss of AC power for at least four hours                                        |
| 927 | Output Trouble                           | Zone   | The specified output has reported a trouble condition                                            |
| 928 | User code for event                      | User   | This message contains the ID of the user who triggered the                                       |
|     |                                          |        | previous event                                                                                   |
| 929 | Log-off                                  | User   | The specified user has logged-off of the system                                                  |
| 954 | CS Connection Failure                    | Zone   | The specified CS connection has failed/restored                                                  |
| 961 | Rcvr Database Connection<br>Fail/Restore | Zone   | The connection to the receiver's database has failed/restored                                    |
| 962 | License Expiration Notify                | Zone   | The product license has been terminated (7810PC)                                                 |